## Manual para Emissão de Guias do FUNREJUS certidões administrativas

DEPARTAMENTO DE GESTÃO DE RECURSOS HUMANOS – DIVISÃO DE ADMISSÃO DE PESSOAL EFETIVO Versão 01.16

- 1. Emissão de guias de recolhimento ao FUNREJUS
- 2. Observações

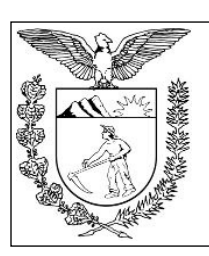

Elaboração: Divisão de Arrecadação e Fiscalização do Centro de Apoio ao FUNREJUS

TRIBUNAL DE JUSTIÇA DO ESTADO DO PARANÁ

## 1. Emissão de guias de recolhimento ao FUNREJUS referentes a folhas complementares de Certidões Administrativas ou Judiciais

- 1.1. Acesse o website do TJPR, no endereço eletrônico www.tjpr.jus.br.
- 1.2. Na coluna à esquerda da tela, clique em "Guias de Recolhimento".

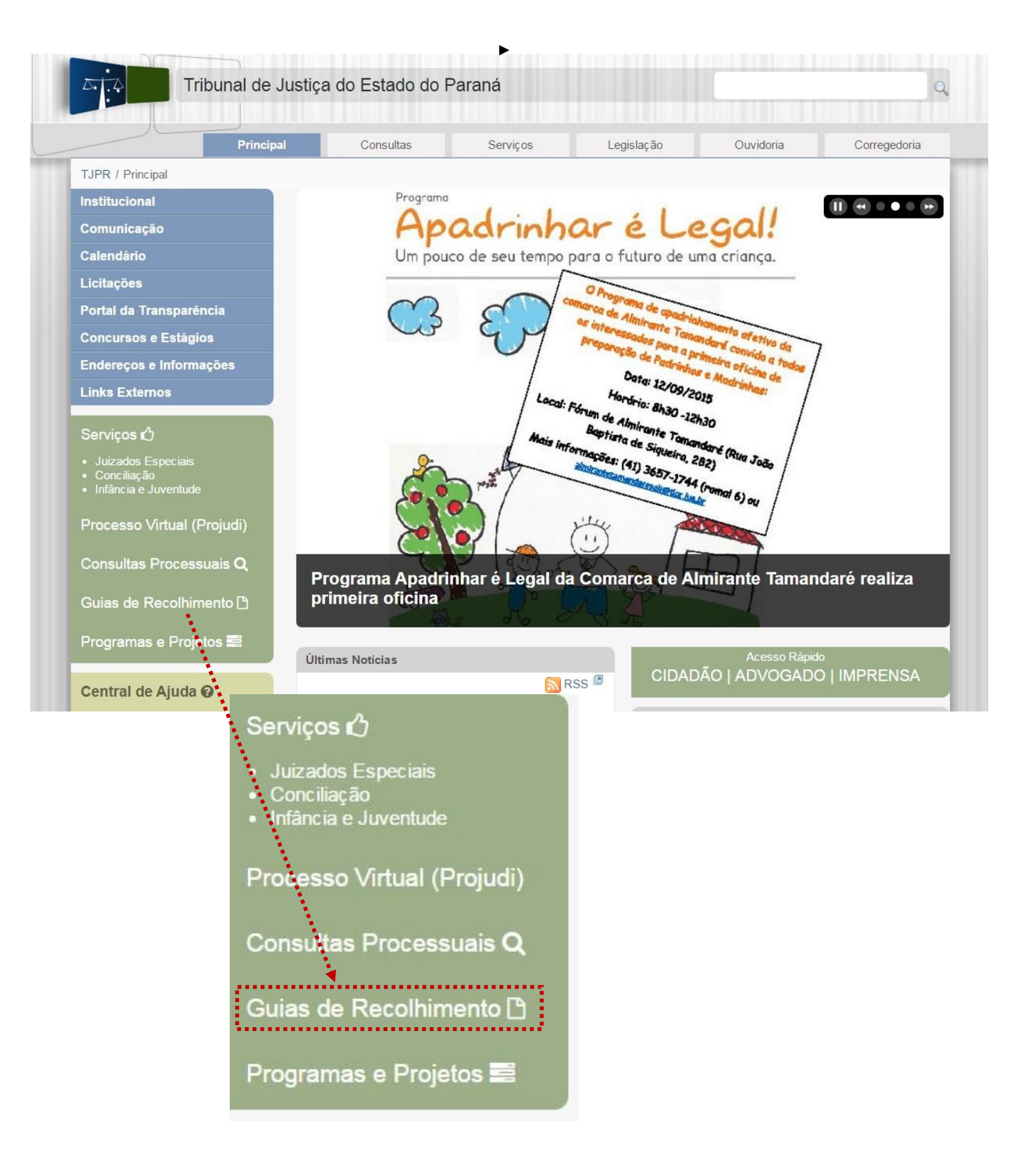

## 1.3. Na próxima tela, na coluna à esquerda, clique em "Despesas Administrativas - TJPR".

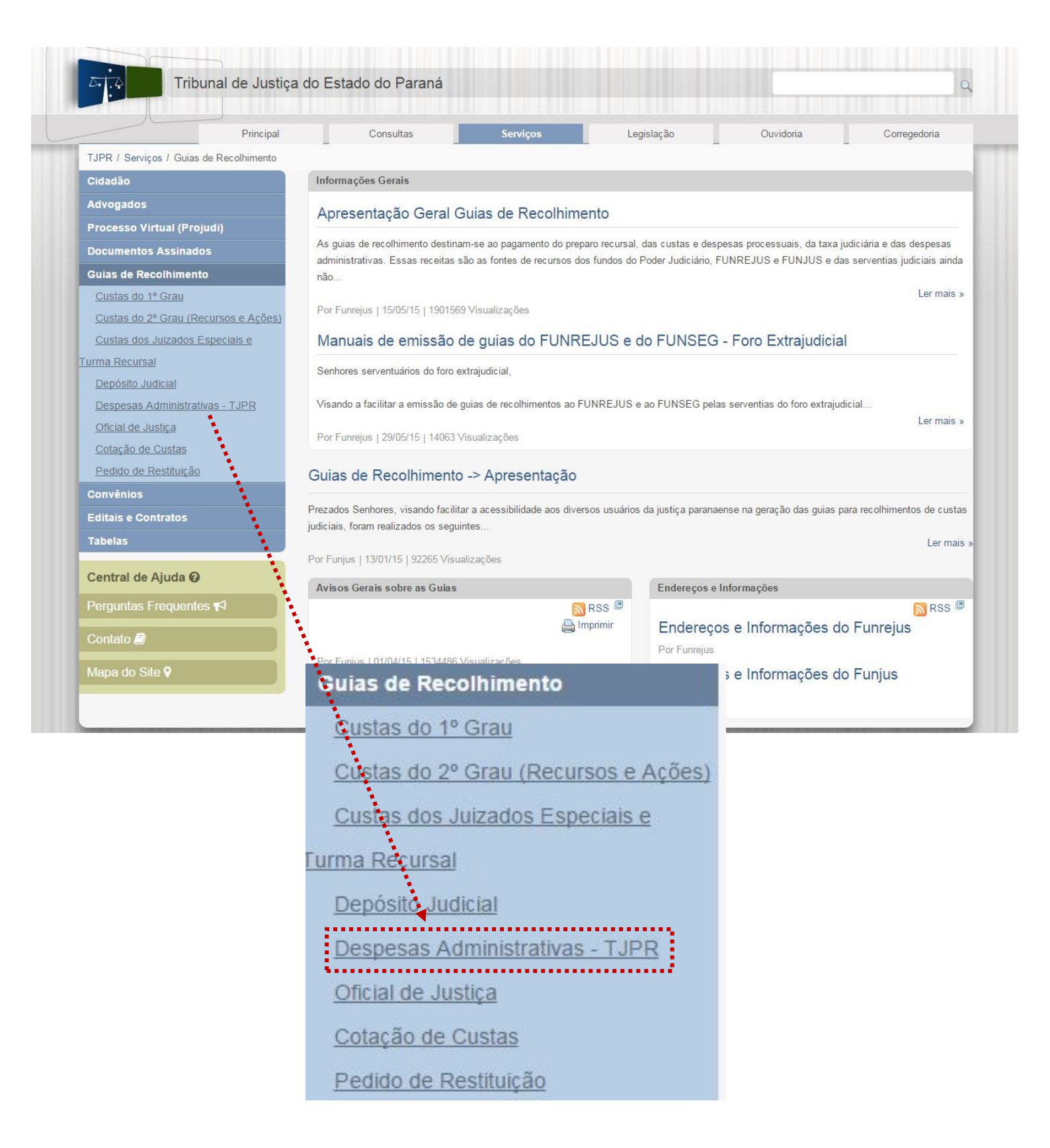

1.4. Nesta página, é apresentado o formulário para geração da guia.

| TJPR / Serviços / Guias de Recolhimento / De | espesas Administrativas - TJPR                   |                           |                             |                                              |  |  |
|----------------------------------------------|--------------------------------------------------|---------------------------|-----------------------------|----------------------------------------------|--|--|
| Cidadão                                      |                                                  |                           |                             |                                              |  |  |
| Advogados                                    | Ressarcimento Telefone Cópias                    |                           | ográficas                   | Cópias de Editais de Licitação               |  |  |
| Processo Virtual (Projudi)                   |                                                  |                           |                             |                                              |  |  |
| Documentos Assinados                         | Certidões Administrativas ou                     | Judiciais                 |                             | Receitas Funrejus                            |  |  |
| Guias de Recolhimento                        | (2º Grau e Juizado Especial)                     |                           | Judiciais e Administrativas |                                              |  |  |
| Custas do 1º Grau                            |                                                  |                           |                             |                                              |  |  |
| Custas do 2º Grau (Recursos e Ações)         | Informações gerais para preenchimento da Gu      | iia                       |                             |                                              |  |  |
| Custas dos Juizados Especiais e              | Despesas Administrativas do TIE                  | R                         |                             |                                              |  |  |
| Turma Recursal                               | Despesas Administrativas do Tor                  | IX.                       |                             |                                              |  |  |
| Depósito Judicial                            | Primeiramente deve ser selecionado a unidade do  | Poder Judiciário que se r | refere o recolhimento o     | da despesa administrativa: 1º Grau, 2º Grau, |  |  |
| Despesas Administrativas - TJPR              | Juizado Especial, Secretaria ou Direçao do Forun | n. A                      |                             | Ler mais                                     |  |  |
| Oficial de Justiça                           | Por Funrejus                                     |                           |                             |                                              |  |  |
| Cotação de Custas                            | Geração de Guias                                 |                           |                             |                                              |  |  |
| Pedido de Restituição                        | Geração de Guias                                 |                           |                             |                                              |  |  |
| Convênios                                    | * Informações ol                                 | origatórias               |                             |                                              |  |  |
| Editais e Contratos                          | 🔘 1º Grau 🖲 2                                    | ° Grau 🔘 Juizado Espec    | ial 🔘 Foro Extrajudio       | ial 🔘 Secretaria 🔘 Direção de Forum          |  |  |
| Tabelas                                      | Comarca: TRIBUNAL DE JUSTIÇA DO ESTADO DO PARANÁ |                           |                             |                                              |  |  |
|                                              | • Unidade: DEPARTAMENTO                          | JUDICIARIO                |                             |                                              |  |  |
| Central de Ajuda 🕢                           | Observação:                                      |                           |                             |                                              |  |  |
| Perguntas Frequentes 📢                       |                                                  |                           |                             |                                              |  |  |
| 0.11.1                                       | Tipos de Custas                                  |                           |                             |                                              |  |  |
| Contato                                      | Receita                                          |                           |                             | Quantidade                                   |  |  |
| Mapa do Site 🕈                               | Nenhum registro apresentado.                     |                           |                             |                                              |  |  |
|                                              |                                                  |                           |                             |                                              |  |  |
|                                              |                                                  |                           |                             | Adicionar Remover                            |  |  |
|                                              |                                                  |                           |                             |                                              |  |  |
|                                              |                                                  |                           |                             | Limpar Avançar >                             |  |  |

1.5. Agora, basta efetuar o preenchimento dos campos, da seguinte forma:

1.5.1. Marque a opção "SECRETARIA". O campo "Comarca" será automaticamente preenchido com "TRIBUNAL DE JUSTIÇA DO ESTADO DO PARANÁ".

1.5.2. No campo "Unidade", é preciso selecionar a opção "DEPARTAMENTO DE GESTÃO DE RECUR-SOS HUMANOS - DIVISÃO DE ADMISSÃO DE PESSOAL EFETIVO". Basta digitar uma palavra-chave como "admissão" ou "efetivo" para que o sistema sugira esta opção.

1.5.3. No campo "Observações", deve ser inserido o nome do interessado. Eventuais observações entendidas pertinentes também poderão ser inseridas aqui. Após, clique em "Adicionar".

| 1.5.3 Observação:      |         | Adde por <u>Evenilleonin</u> by Sieva |
|------------------------|---------|---------------------------------------|
|                        |         |                                       |
|                        |         | Z                                     |
| pos de Custas          |         |                                       |
| Receita                |         | Quantidade                            |
| Nenhum registro aprese | entado. |                                       |

1.5.4. Será exibida uma janela para seleção da receita. Marque "24 - Ato do Secretário do Tribunal de Justiça
- Certidões - Tabela II - Item I ", e clique em "Confirmar".

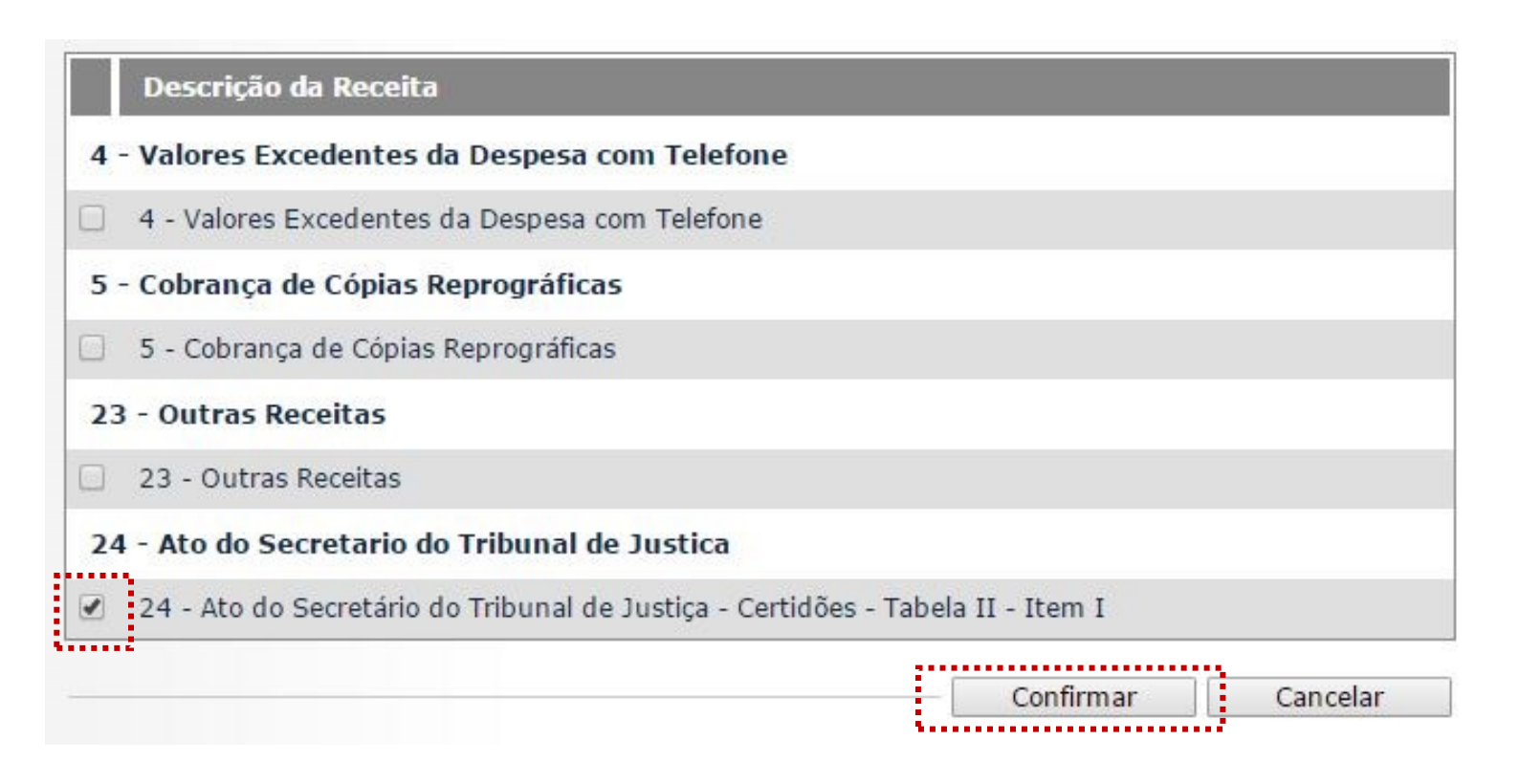

1.5.5. Na sequência, insira o número de folhas da certidão, e clique em "Avançar".

| * Comarca:                    | 1º Grau 2º Grau Juizado Especial Foro Extrajudicia<br>TRIBUNAL DE JUSTIÇA DO ESTADO DO PARANÁ | al 💿 Secretaria 🍥 Direçao de Forum |  |  |
|-------------------------------|-----------------------------------------------------------------------------------------------|------------------------------------|--|--|
| * Unidade:                    | nidade: DEPARTAMENTO DE GESTÃO DE RECURSOS HUMANOS - DIVISÃO DE ADMISS 💌                      |                                    |  |  |
| Observação:                   | Guia referente a certidão solicitada por EXEMPLOMIR DA SILVA                                  |                                    |  |  |
| lipos de Custas               |                                                                                               |                                    |  |  |
| Receita                       |                                                                                               | Quantidade                         |  |  |
| 24 - Ato do Secr              | etário do Tribunal de Justiça - Certidões - Tabela II - Item I                                | 1995)<br>                          |  |  |
|                               |                                                                                               |                                    |  |  |
|                               |                                                                                               | Adicionar Remover                  |  |  |
| Campos da Rece                | ita                                                                                           | Adicionar Remover                  |  |  |
| Campos da Rece<br>* NÚMERO DE | eita<br>FOLHAS DA<br>CERTIDÃO:                                                                | Adicionar Remover                  |  |  |

- 1.6. Na página seguinte, confira se todas as informações da guia a ser gerada estão corretas.
- 1.6.1. O sistema efetua o cálculo do valor a ser recolhido e o indica aqui.
- 1.6.2. Se for necessário corrigir qualquer informação, clique em "Anterior".
- 1.6.3. Se as informações apresentadas estiverem de acordo, clique em "Gerar Boleto".

Unidade Arrecadadora: TRIBUNAL DE JUSTIÇA DO ESTADO DO PARANÁ / DEPARTAMENTO DE GESTÃO DE RECURSOS HUMANOS - DIVISÃO DE ADMISSÃO DE PESSOAL EFETIVO

Observação: Guia referente a certidão solicitada por EXEMPLOMIR DA SILVA

| Receita                                                                        | Valor | R\$            |
|--------------------------------------------------------------------------------|-------|----------------|
| 24 - Ato do Secretário do Tribunal de Justiça - Certidões - Tabela II - Item I |       | R\$ 8,7        |
| TOTAL                                                                          |       | 1.6.1 R\$ 8,72 |
| Boleto 1                                                                       |       |                |
|                                                                                |       |                |
| Campos da Receita<br>NÚMERO DE FOLHAS DA                                       |       |                |
| Campos da Receita<br>NÚMERO DE FOLHAS DA<br>CERTIDÃO: 1                        | 1.6.2 | 1.6.3          |

1.7. A guia de recolhimento é gerada em formato PDF. É possível imprimi-la, enviá-la por email, ou salvar o arquivo.

| latorioImpressao.do                                             |                   | 1/1                                |                                    | ¢ 🛓                               | ē        |
|-----------------------------------------------------------------|-------------------|------------------------------------|------------------------------------|-----------------------------------|----------|
|                                                                 |                   |                                    |                                    |                                   |          |
| Funrejus                                                        | EXTRATO           | PARA USO DA UNIDADE                | ARRECADADORA                       |                                   |          |
| RIBUNAL DE JUSTIÇA DO ESTADO DO P                               | ARANÁ - DEPARTAME | NTO DE GESTÃO DE RECURSOS HI       | JMANOS - DIVISÃO DE ADMISS         | ÃO DE PESSOA                      | LEFETIVO |
|                                                                 |                   |                                    |                                    |                                   |          |
|                                                                 |                   |                                    |                                    |                                   |          |
| anco: Caixa Econômica Federal                                   | 0                 | 24 - Ato do Secretário do Tribunal | de Justiça - Certidões - Tabela II | - Item I                          | R\$ 8,72 |
| losso Número: 2400000001581601-3                                | -9                | TOTAL                              |                                    |                                   |          |
| IÚMERO DE EOI HAS DA CERTIDÃO: 1                                |                   | IOTAL                              |                                    |                                   | R\$ 8,72 |
| Suia referente a certidão solicitada por EXEM                   | PLOMIR DA SILVA   |                                    |                                    |                                   |          |
|                                                                 |                   |                                    |                                    |                                   |          |
|                                                                 |                   |                                    |                                    |                                   |          |
|                                                                 |                   |                                    |                                    |                                   | 45       |
| milido em 31/05/2016                                            |                   |                                    |                                    |                                   | $\sim$   |
|                                                                 | -                 |                                    |                                    |                                   |          |
| <b>Funreius</b>                                                 | FUNDO             |                                    |                                    |                                   | +        |
| - T unrejus                                                     |                   |                                    |                                    |                                   | $\smile$ |
|                                                                 |                   |                                    |                                    | Recibo                            | do 8     |
| tepresentação Numérica<br>10493.42155 20000.200046 00158.160143 | 6 0000000000872   |                                    | Vencin                             | NTRA-APRESEN                      | ITAÇÃL   |
| edente<br>FUNREJUS-FUNDO DE REEQUIPAMENTO                       | DO PODER JUDICIAR | IIO - 15.303.302/0001-06           | Agénd<br>310                       | a / Código Cedente<br>52/342152-0 |          |
| lata da Documento Número da Docume                              | nto Espécie (     | Doc Aceite Data do I               | Processamento Nosso                | Número                            |          |

## 2. Observações

A impressão do boleto depende do programa leitor de PDF que estiver instalado no computador. Caso a guia não apareça, certifique-se de ter no computador um programa que permita a leitura de arquivos no formato PDF, como o <u>Google Chrome</u> ou o <u>Adobe Reader</u>.